According to your University records, you are coded with a teacher certification language (Spanish, French, or German) major, second major, or minor. After you have been admitted to teacher education and before you will be permitted to student teach, you must take and pass the ACTFL Oral Proficiency Interview (OPIc) and Written Proficiency Test (iWPT). ACTFL is the American Council on Teaching of Foreign Languages. Their exam are administered by a subsidiary named Language Testing International (LTI).

Below are screen shots to guide you through the registration process. To register for the ACTFL and Proficiency tests, complete the steps below.

This is a two step process:

- 1) Register with ACTFL's testing group and pay for the test (\$140)
- 2) Pay the proctor fee to the UW La Crosse Test Center

Go to the Language Testing International website.

https://www.languagetesting.com/

Choose the language you need from the drop down list.

Click the orange Get Certified button.

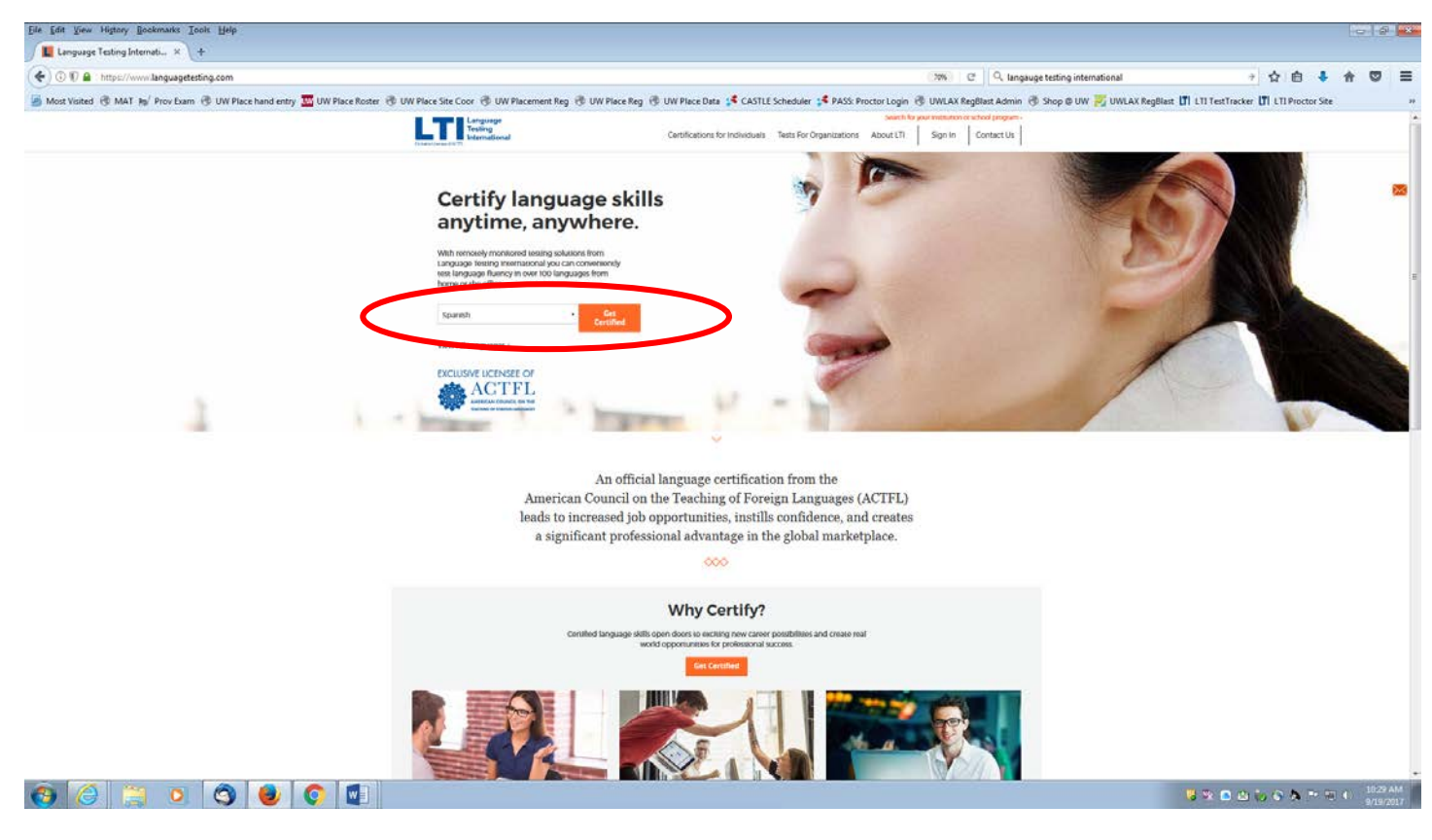

Click the orange *Choose Test* button under "Language Certification for WL & Bilingual Teacher Certification"

| Eile Edit View Higtory Bockmarks Icols Help                                                              |                                                                                                    |                                                                                          |                                                    |                                                         |
|----------------------------------------------------------------------------------------------------|----------------------------------------------------------------------------------------------------|------------------------------------------------------------------------------------------|----------------------------------------------------|---------------------------------------------------------|
| Certification Types - Certifi × +                                                                        |                                                                                                    |                                                                                          |                                                    |                                                         |
| 🔄 🗇 🗊 🔒 https://www.languagetesting.com/certifications-tests/certifications/Tlang_id=28/language_name=5p | uanish.                                                                                                    |                                                                                          | (30%) C <sup>e</sup> Q, langauge testing internati | enal                                                    |
| 📓 Most Visited 🖑 MAT Jay Prov Exam 🛞 UW Place hand entry 🏧 UW Place Roster 🛞 UW Place Site Coor 🖑        | UW Placement Reg 🖑 UW Place Reg 🕙                                                                                   | 🖲 UW Place Data 🧯 CASTLE Scheduler 🧯 PASS: Proctor Lo                                    | gin 🛞 UWLAX RegBlast Admin 闭 Shop @ UW 🔀           | UWLAX RegBlast [7] LTI TestTracker [7] LTI Proctor Site |
|                                                                                                    | iage<br>9<br>ational                                                                                                | Certifications for individuals Tests For Organizations About I                           | (T) Sign In Contact Us                             |                                                         |
| Choose carguige                                                                                          |                                                                                                    |                                                                                          |                                                    | _                                                       |
|                                                                                                    | Select the langu                                                                                                    | age you would like to get certified in:                                                  | -                                                  |                                                         |
|                                                                                                    | Professionals                                                                                                    | Students 😥                                                                               |                                                    |                                                         |
|                                                                                                    | Language Centrication For<br>Billingual Professionals<br>\$95:00] 4x merunes<br>\$0<br>Schedule Ten.<br>Language Se | Ceneral Applications                                                                     |                                                    |                                                         |
|                                                                                                    | Language Centification For<br>WL & Billingual Teacher Certificatio<br>승규 선 당 것이<br>Crease Test                      | Centicue for<br>Program Entranco<br>2 do 30<br>Cruce for<br>cases Nore ◄                 |                                                    |                                                         |
|                                                                                                    | Federal Government Contractors<br>Employees<br>최 값 당 것이<br>Coccer Inst                                              | Contricue For<br>College Cricelits (ACE)<br>30 (2 60 3)0<br>Officer fact<br>Learn Main ♥ |                                                    |                                                         |
| 3 3 3 9                                                                                                  |                                                                                                    |                                                                                          |                                                    | 😺 🛠 🗅 🖄 🏷 🗞 🏞 🖽 🌾 10-30 AM                              |

Click on the orange Yes button when if asked if you are testing for State Teacher Certification

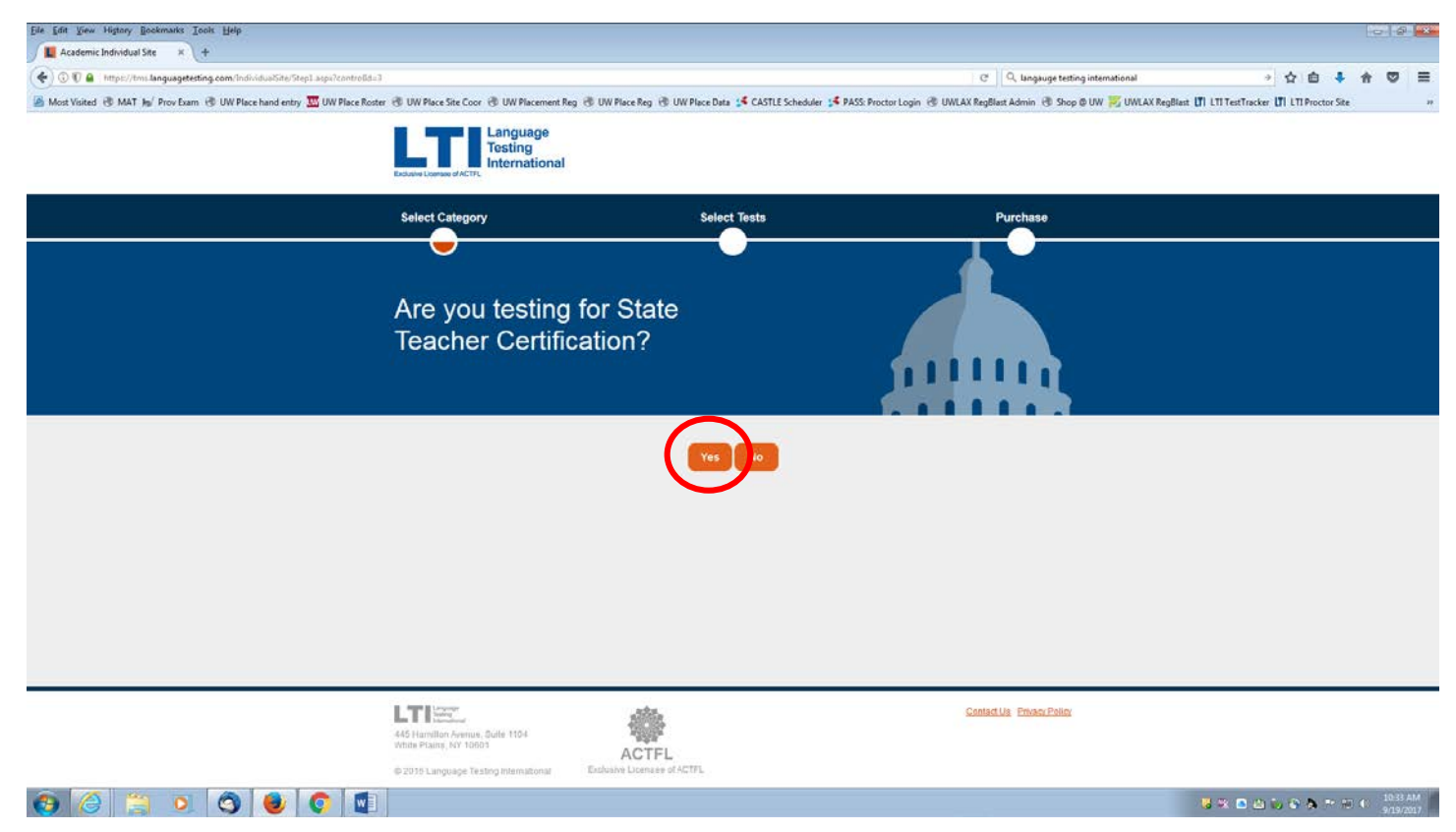

Choose "Wisconsin" under the Select State field.

Choose "University of Wisconsin-La Crosse" from the drop down list under Select Teacher Candidate Program.

Click the orange Continue button.

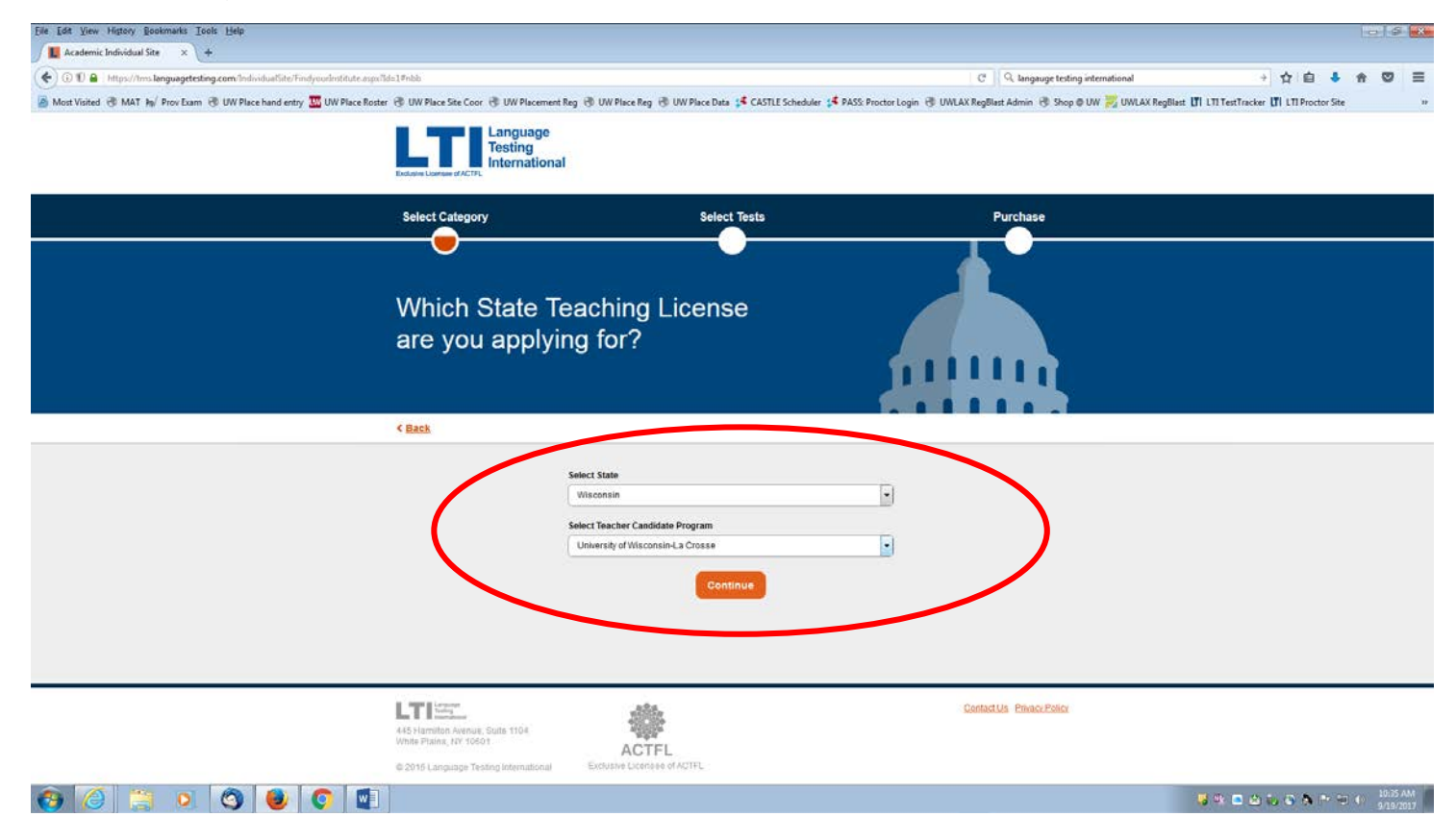

Click the orange Continue button on the Welcome screen

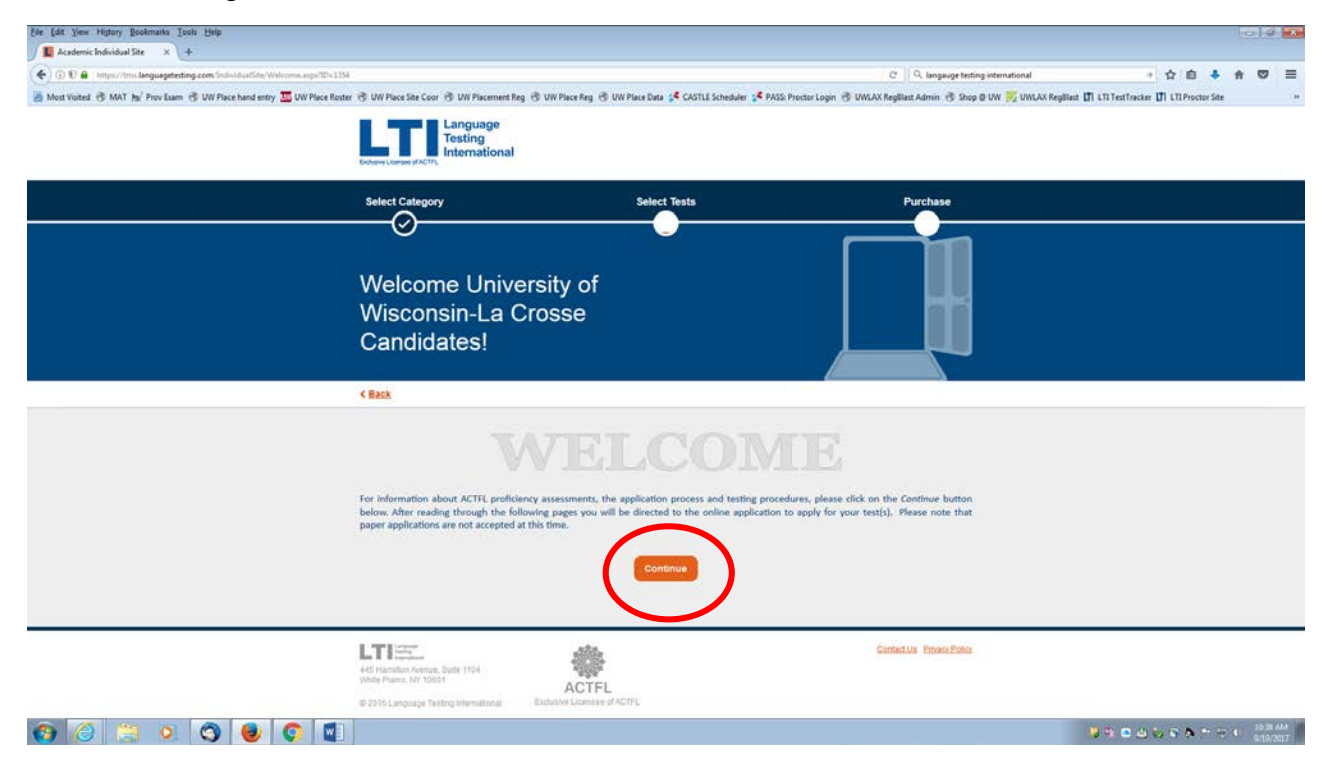

Select the language you need from the drop down list and click the orange *Continue* button.

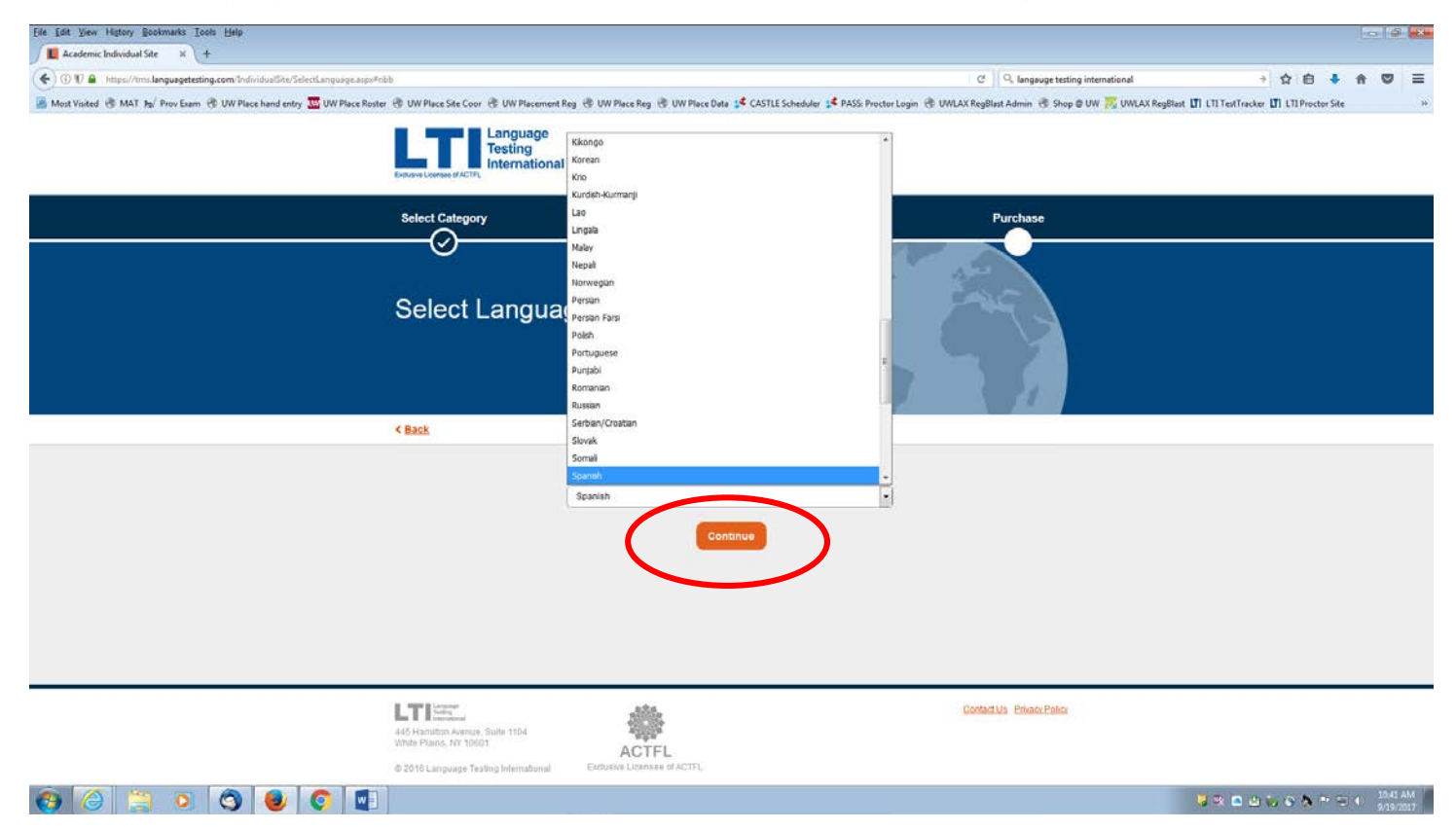

Select the tests you need, the ACTFL OPIc & iWPT

Purchase both tests by checking the box in the upper left corner:

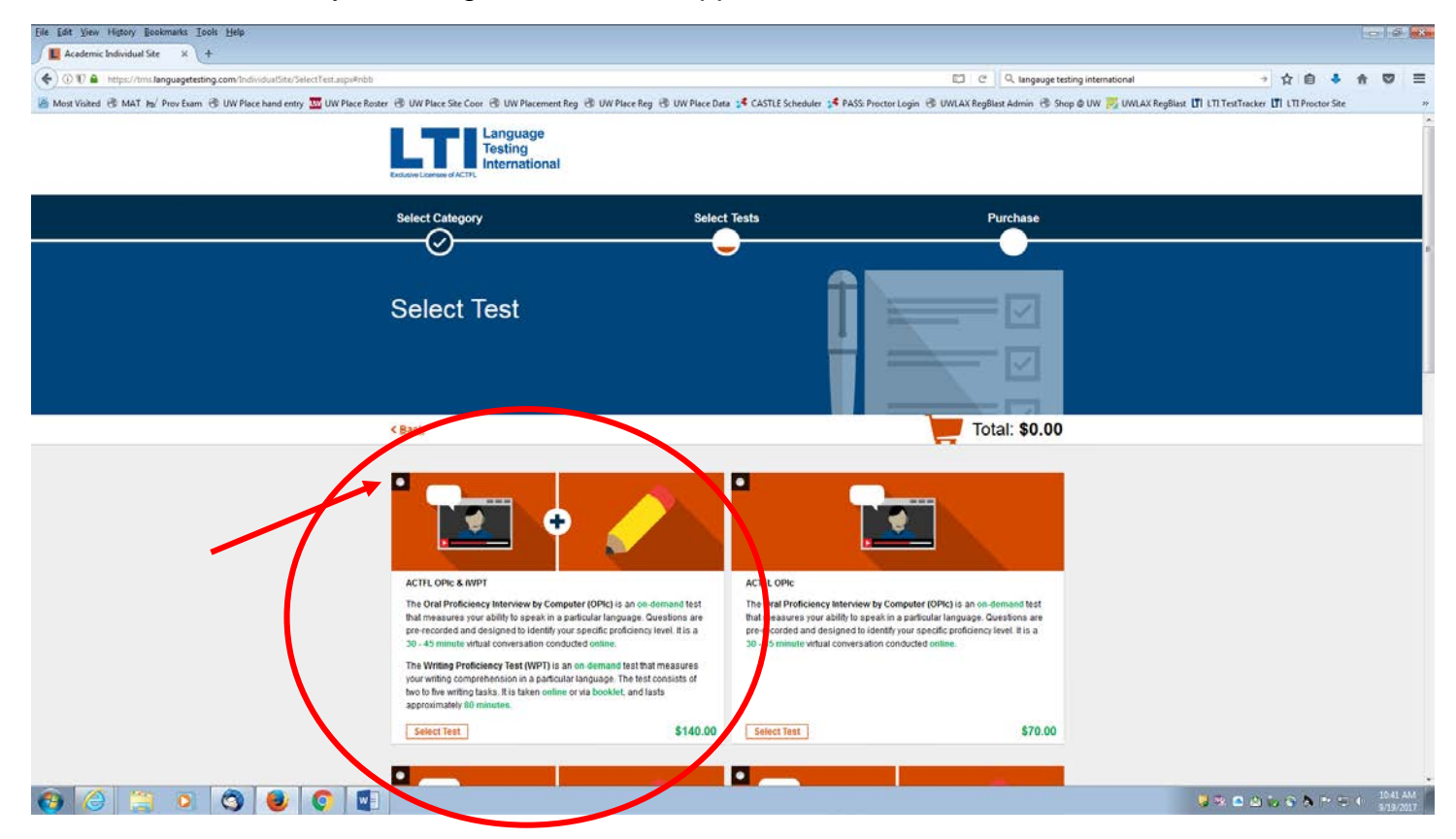

Scroll down to the bottom of the page and click the orange *Continue* button.

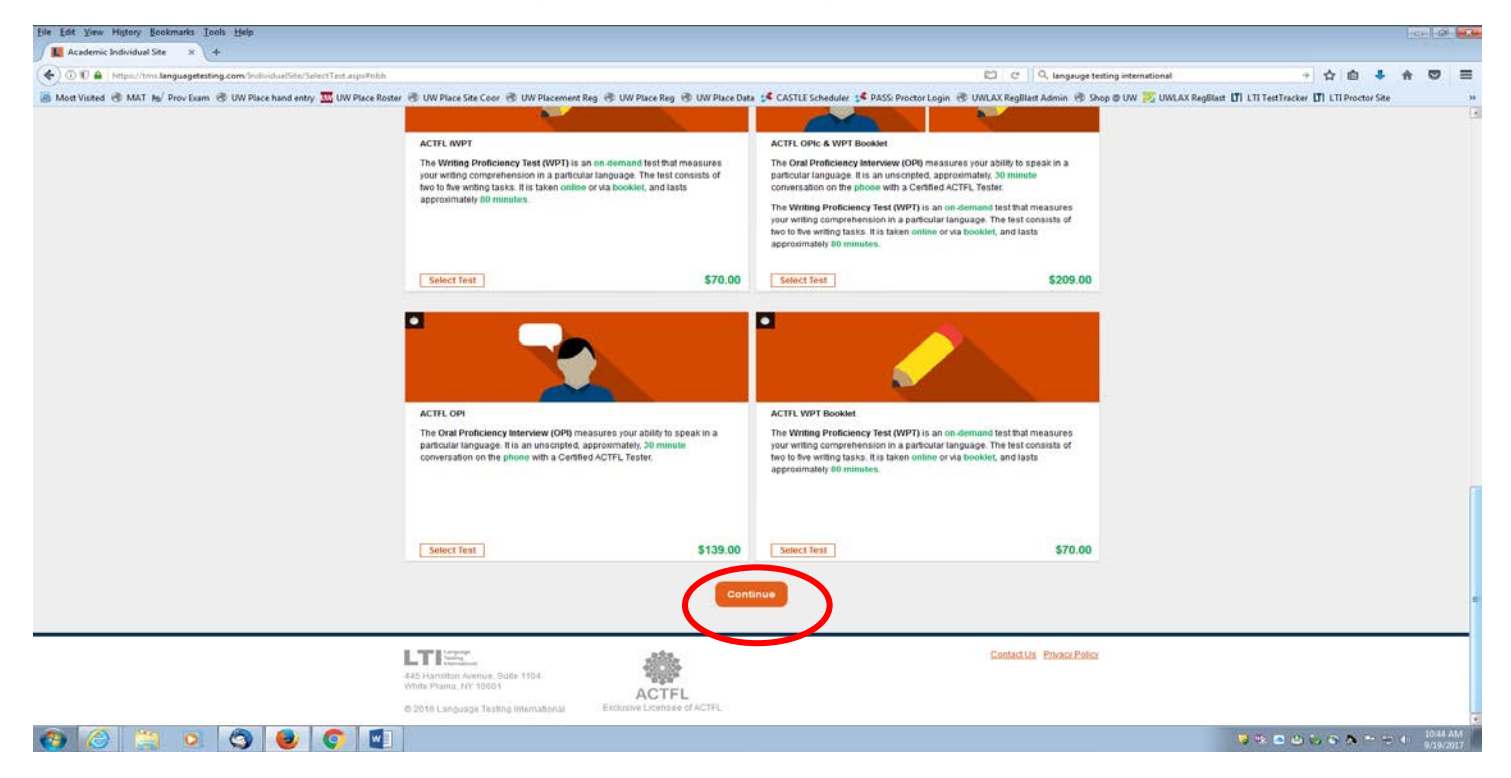

**Carefully** read the self-assessment descriptions and choose the one that best fits your language ability.

Only the two most advanced statements will generate a test sufficiently rigorous to allow you to score at the Intermediate High Level required for teacher certification.

Select the description that best fits your language skill by checking the button next to it.

Then click the orange Continue button at the bottom of the screen.

| He Edit Yiew Higtory Bookmarks Icols Help                               |                                                                                                    |                                                                                                    |                                                                                                    | 1                                                 | 0 0                  |
|-------------------------------------------------------------------------|----------------------------------------------------------------------------------------------------|----------------------------------------------------------------------------------------------------|----------------------------------------------------------------------------------------------------|---------------------------------------------------|----------------------|
| Academic Individual Site × +                                            |                                                                                                    |                                                                                                    |                                                                                                    |                                                   |                      |
| 🗲 🛈 🗊 🖨 - https://bros.languagetesting.com/IndividualSite/SelectTestLev | el.api#nbb                                                                                                    |                                                                                                    | C Q langauge testing international                                                                                                    | + 合自 + 台                                          | 0                    |
| Most Visited 📑 MAT Ity/ Prov Exam 📑 UW Place hand entry 🧮 UW P          | Place Roster 👌 UW Place Site Coor 👶 UW Placement Reg 👌 UW                                                                                                    | Place Reg 🛞 UW Place Data 📌 CASTLE Scheduler 💕 PASS                                                                                                    | Proctor Login 🗟 UNILAX RegBlast Admin 🗟 Shop @ UW 🧾 UWLAX                                                                                                    | RegBlast ITI LTI TestTracker ITI LTI Proctor Site |                      |
|                                                                         | Language<br>Testing<br>International                                                                                                    |                                                                                                    |                                                                                                    |                                                   |                      |
|                                                                         | Extense Losses of ACTPL Select Category                                                                                                    | Select Tests                                                                                                    | Purchase                                                                                                    |                                                   |                      |
|                                                                         |                                                                                                    | O                                                                                                    |                                                                                                    |                                                   |                      |
|                                                                         | Select Test Level                                                                                                    | Î                                                                                                    |                                                                                                    |                                                   |                      |
|                                                                         | < Back                                                                                                    | Config<br>Spanis                                                                                                    | n opie Total: \$140.00                                                                                                    |                                                   |                      |
|                                                                         | This self assessment will be used to gen     I can hare basic operation of the wes     I can participate basic information about myself,     I can participate his imply conversations about to     for a participate his your do conference of evendor transa     I can participate high do conference of evendor transa     I can participate high do conference of evendor transa     I can participate high do conference of evendor transa     a conference of evendor transa     a conference of evendor transa     a conference of evendor transa     a conference of evendor transa     a conference of evendor transa     a conference of evendor transa     a conference of evendor transa     a conference of evendor transa     a conference of evendor transa     a conference of evendor transa | erste an individualized test:<br>K. bob, didhing films, etc. Lonnot always make a complete<br>work, funiliar people and places, and daity routines speaking is<br>didnos lab out forces. Los tall about things that have hag<br>discus lab out forces and authess nicked to home, worksomdo<br>hard have hagened, are hagened, and will hagen. Lan epi<br>a unserpeide controllation. | sentence or aak simple questions.<br>simple sentences. I can aak some<br>pened but sometimes my forms aire<br>(personal and community interests, I<br>an and staborate with masked. I can<br>exit. I can deal with these insure<br>and in detail on most topics with a high |                                                   |                      |
| ) () 😫 🗴 🔿 🕘 💽                                                          |                                                                                                    | Continue                                                                                                    |                                                                                                    | ◎ ※ D 山 い ら 為 → ⇒ +                               | 10-43 A4<br>9-79-201 |

Choose University of Wisconsin-La Crosse as your proctor for the OPIc.

This will ensure that your exam will be sent to the UWL Testing Center in Centennial Hall.

Click the orange Continue button at the bottom of the screen.

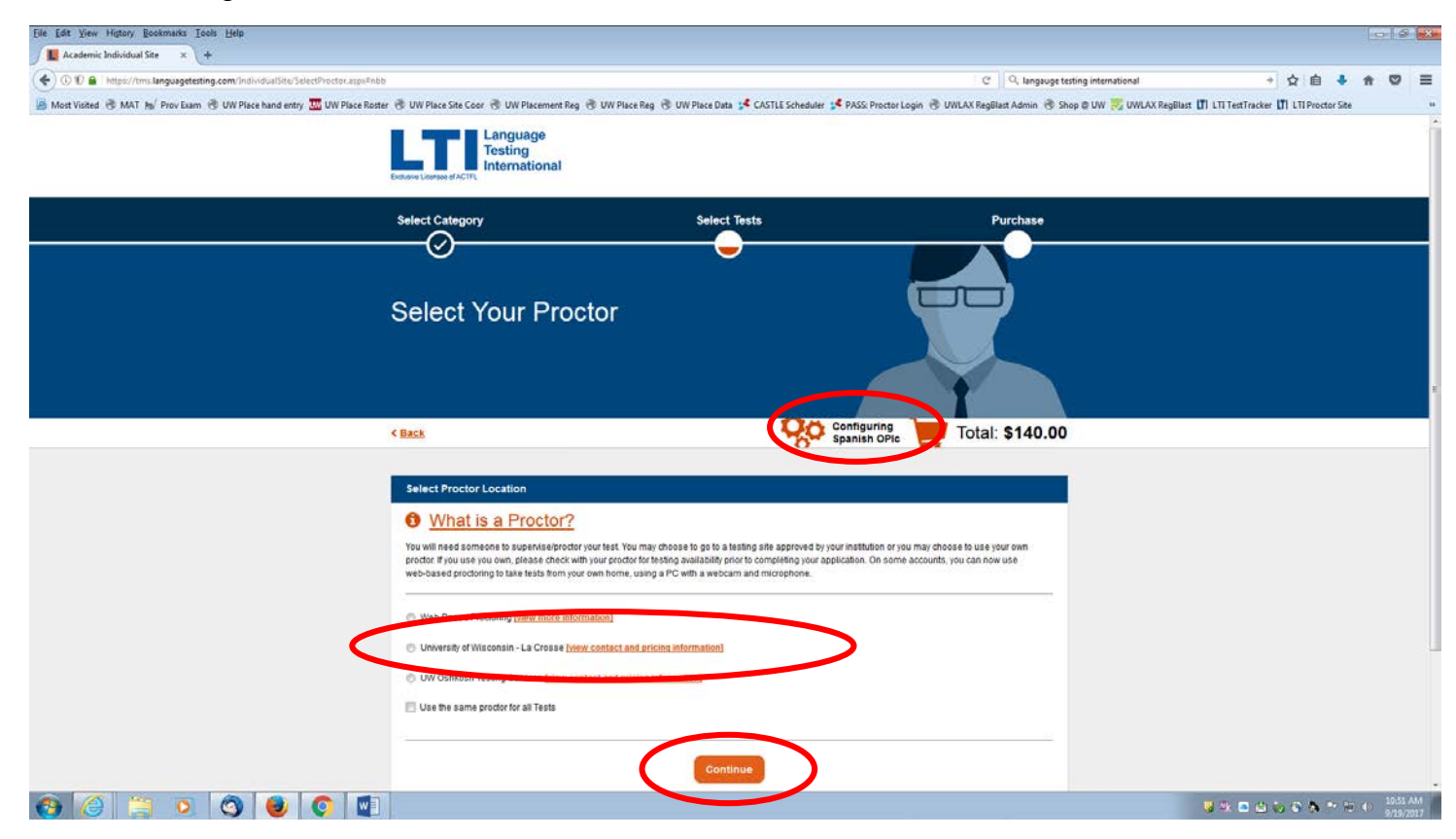

You must choose Central Time (US & Canada) from the top drop down box.

Then you must choose your first choice of test date and time in the middle box.

You must choose a date at least ten days in advance.

Then choose a second choice of test date and time as an alternate.

It must be after the first date you choose in the middle box.

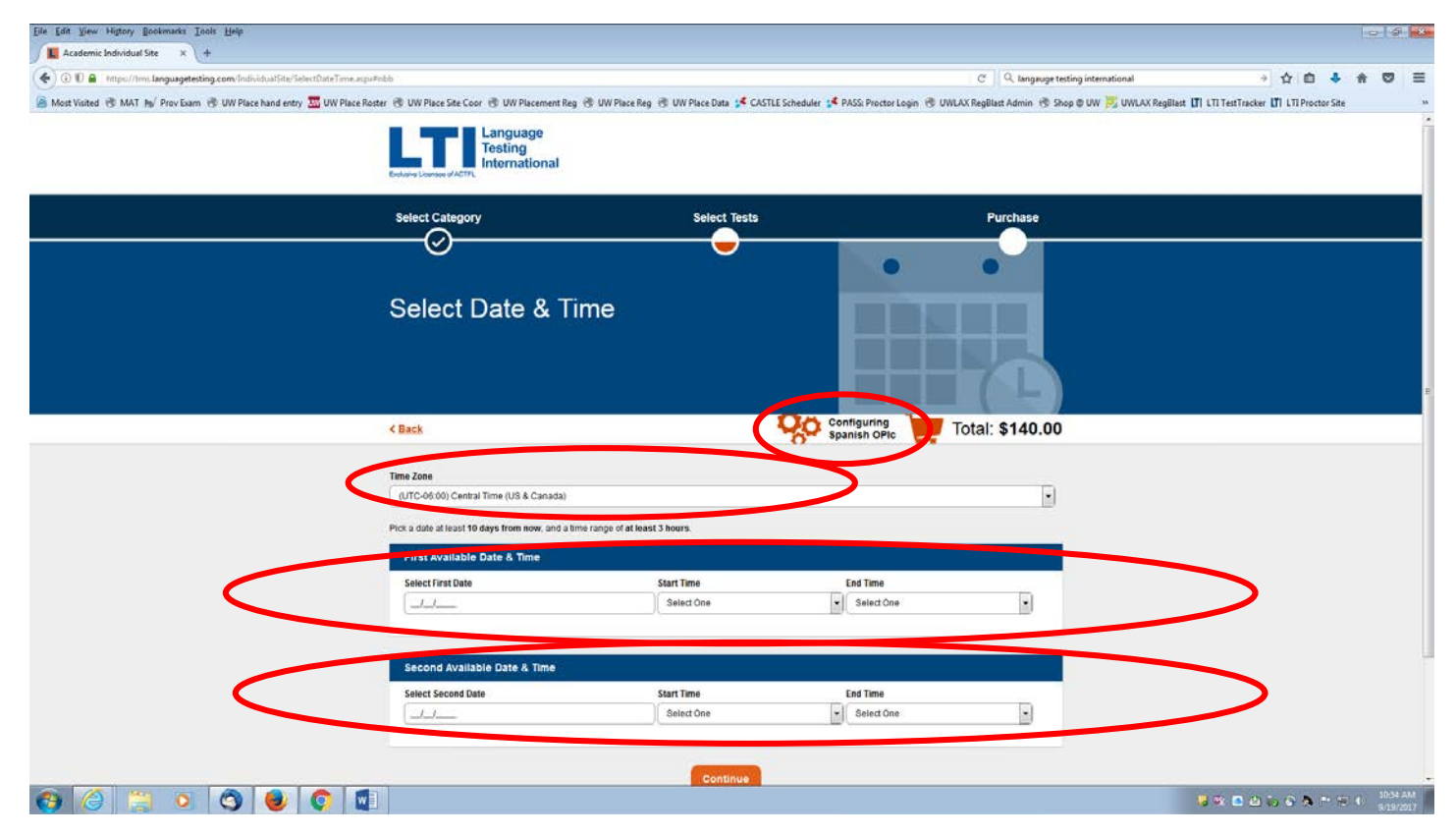

Choose your first desired test date and click "Done".

Then enter your desired start time and a desired end time (allow at least 3 hours for both tests).

| Eile Edit View Higtory Bockmarks Inols Help                                     |                                                                                                    |                                    |                                |                                           |                                       | 0              | 5 🔜             |
|---------------------------------------------------------------------------------|----------------------------------------------------------------------------------------------------|------------------------------------|--------------------------------|-------------------------------------------|---------------------------------------|----------------|-----------------|
| ( ) 0 0 ( https://tms.languagetesting.com/IndividualSite/SelectDateTime.aspi?ni | 00                                                                                                    |                                    | C                              | A langauge testing international          | → ☆ 向 ♣                               | * 5            | 2 ≡             |
| 🎽 Most Visited 🔞 MAT 🎭 Prov Exam 🛞 UW Place hand entry 🧮 UW Place Roste         | r 🛞 UW Place Site Coor 🛞 UW Placement Reg. 🛞 UW Place Reg. 引                                                                                                    | UW Place Data 🥵 CASTLE Scheduler 🛊 | PASS: Proctor Login 🛞 UWLAX Re | gBlast Admin 🛞 Shop @ UW 🛒 UWLAX RegBlast | UI LTI TestTracker UI LTI Proctor Ste |                |                 |
|                                                                                 | Edward Loanse of ACTY.                                                                                                    |                                    |                                |                                           |                                       |                |                 |
|                                                                                 | Select Category                                                                                                    | Select Tests                       | ;                              | Purchase                                  |                                       |                |                 |
|                                                                                 | Ø                                                                                                    | -                                  | •                              | •                                         |                                       |                |                 |
|                                                                                 | Select Date & Time                                                                                                    |                                    | 1000                           |                                           |                                       |                |                 |
|                                                                                 |                                                                                                    |                                    |                                |                                           |                                       |                |                 |
|                                                                                 |                                                                                                    |                                    |                                |                                           |                                       |                |                 |
|                                                                                 | < Back                                                                                                    | 00                                 | Configuring                    | 1: \$140.00                               |                                       |                | -               |
|                                                                                 | * #00000                                                                                                    | -0 i                               | Spanish OPIe                   |                                           |                                       |                |                 |
|                                                                                 | Time Zone                                                                                                    |                                    |                                |                                           |                                       |                |                 |
|                                                                                 | (UTC-05:00) Central Time (US & Canada)                                                                                                    |                                    |                                |                                           |                                       |                |                 |
|                                                                                 | Pick a date at least 10 days from now, and a time range of at least 3                                                                                                    | hours                              |                                |                                           |                                       |                |                 |
|                                                                                 | First Available Date & Time                                                                                                    |                                    |                                |                                           |                                       |                |                 |
|                                                                                 | Select First Date St                                                                                                    | art Time                           | End Time                       |                                           |                                       |                |                 |
|                                                                                 | \$9/29/2017                                                                                                    | Select One                         | Select One                     |                                           |                                       |                |                 |
|                                                                                 | 8ep - 2017 - 0                                                                                                    |                                    |                                |                                           |                                       |                |                 |
|                                                                                 |                                                                                                    |                                    |                                |                                           |                                       |                |                 |
|                                                                                 | And the set of the set of the set | ad Time                            | Fed Time                       |                                           |                                       |                |                 |
|                                                                                 |                                                                                                    | Select One                         | Select One                     |                                           |                                       |                |                 |
|                                                                                 | Done                                                                                                    |                                    |                                | 1007                                      |                                       |                |                 |
|                                                                                 |                                                                                                    | -                                  |                                |                                           |                                       |                |                 |
| 🔞 🧔 🗵 🗿 🕘 💽                                                                     |                                                                                                    | Continue                           |                                |                                           | 8 ≈ a b ≈ 8 + 3                       | 0 0 11:<br>9/1 | 04 AM<br>9/2017 |

Repeat for your alternate test date and times in the lower box.

| Elle Edit Yiew History Bookmarks Iools Help                           |                                                       |                                                       |                                                                 | 0 5 🛃                                      |
|-----------------------------------------------------------------------|-------------------------------------------------------|-------------------------------------------------------|-----------------------------------------------------------------|--------------------------------------------|
| Academic Individual Site x +                                          |                                                       |                                                       |                                                                 |                                            |
| 🗲 🛈 🖲 🔒 https://tms.languagetesting.com/IndividualSite/SelectDateTime | .stgos#nbb                                            |                                                       | C Q, langauge testing international                             | · 🗘 🗅 🗍 🗇 🚍                                |
| 🈹 Most Visited 🛞 MAT 🙀 Prov Exam 🛞 UW Place hand entry 🧮 UW Plac      | ce Roster 🛞 UW Place Site Coor 🛞 UW Placement Reg 🛞 U | /W Place Reg 🗟 UW Place Data 📌 CASTLE Scheduler 🥵 PAS | S: Proctor Login 🗟 UWLAX RegBlast Admin 🗟 Shop @ UW 岌 UWLAX Reg | Slast 🕅 LTI TestTracker 🕅 LTI Proctor Site |
|                                                                       | Language<br>Testing<br>International                  |                                                       |                                                                 |                                            |
|                                                                       | Select Category                                       | Select Tests                                          | Purchase                                                        |                                            |
|                                                                       |                                                       |                                                       | • •                                                             |                                            |
|                                                                       | Select Date & Tim                                     | e                                                     |                                                                 |                                            |
|                                                                       | < Back                                                | QO Config<br>Spanie                                   | sh opic Total: \$140.00                                         |                                            |
|                                                                       |                                                       |                                                       |                                                                 |                                            |
|                                                                       | Time Zone                                             |                                                       |                                                                 |                                            |
|                                                                       | (UTC-06.00) Central Time (US & Canada)                |                                                       |                                                                 |                                            |
|                                                                       | Pick a date at least 10 days from now, and a time ran | ge of at least 3 hours.                               |                                                                 |                                            |
|                                                                       | First Available Date & Th. 5                          |                                                       |                                                                 |                                            |
|                                                                       | 0 0et • 2017 • 0                                      | Start Time End                                        | d Time                                                          |                                            |
|                                                                       |                                                       | 08:00 AM                                              | 11:00 AM                                                        |                                            |
|                                                                       | 1 16 17 18 19 20 C                                    |                                                       |                                                                 |                                            |
|                                                                       | 22 23 24 25 26 27 28<br>22 30 31 X Time               |                                                       |                                                                 |                                            |
|                                                                       | Done                                                  | Start Time End                                        | d Time                                                          |                                            |
|                                                                       | 10/02/2017                                            | Select One                                            | Select One                                                      |                                            |
|                                                                       |                                                       |                                                       |                                                                 |                                            |
|                                                                       |                                                       | Continue                                              |                                                                 |                                            |
| 🚱 🈂 🚊 🍳 🧐                                                             |                                                       |                                                       |                                                                 | 🤘 🖎 🗖 🖄 🍋 🏹 🏲 🖘 🌓 1130/AM<br>9/19/2017     |

Once you have chosen two desired dates and times for the OPIc, click the orange *Continue* at the bottom of the page.

| Eile Edit View Higtory Bookmarks Tools Help                                                                                                    |                                                           |                                          |                                          |                                                 | 0.0                                    |
|----------------------------------------------------------------------------------------------------|-----------------------------------------------------------|------------------------------------------|------------------------------------------|-------------------------------------------------|----------------------------------------|
| Academic Individual Ste × +     Academic Individual Ste / +     Academic Individual Ste //Inter Annualestection com Technickus/Sta/TelectDataTime acoda | isá                                                       |                                          |                                          | C Q Jannaune testing international              |                                        |
| Most Visited C MAT ha/ Prov Exam C UW Place hand entry UW Place Rost                                                                                    | er 🛞 UW Place Site Coor 🛞 UW Placement                    | Reg 🛞 UW Place Reg 🛞 UW Place Data 🦽 CAS | STLE Scheduler 🧩 PASS: Proctor Login 🛞 U | WLAX RegBlast Admin 🛞 Shop @ UW 👸 UWLAX RegBlas | t 🗍 LTI TestTracker 🚺 LTI Proctor Site |
|                                                                                                    | Select Date & <sup>-</sup>                                | Time                                     |                                          |                                                 |                                        |
|                                                                                                    | < Back                                                    |                                          | Configuring<br>Spanish OPic              | Total: \$140.00                                 |                                        |
|                                                                                                    | Time Zone<br>(UTC-06:00) Central Time (US & Canada        | 0                                        |                                          |                                                 |                                        |
|                                                                                                    | Pick a date at least 10 days from now, and                | a time range of at least 3 hours.        |                                          |                                                 |                                        |
|                                                                                                    | First Available Date & Time                               |                                          |                                          |                                                 |                                        |
|                                                                                                    | Select First Date 09/29/2017                              | Start Time                               | End Time                                 |                                                 |                                        |
|                                                                                                    | Second Available Date & Time                              |                                          |                                          |                                                 |                                        |
|                                                                                                    | Select Second Date 10/02/2017                             | Start Time 08:00 AM                      | End Time 11:00 AM                        |                                                 |                                        |
|                                                                                                    |                                                           | Continue                                 | >                                        |                                                 |                                        |
|                                                                                                    | 445 Hamilton Avenue, Suite 1104<br>White Plains, NY 10001 | ACTFL                                    |                                          | Contact Us Privacy Policy                       |                                        |
|                                                                                                    | © 2016 Language Testing International                     | Exclusive Licensee of ACTFL              |                                          |                                                 |                                        |
|                                                                                                    |                                                           |                                          |                                          |                                                 | 1128 AM                                |

You will repeat this process for your iWPT exam.

Choose your proctor by checking the button next to University of Wisconsin - La Crosse.

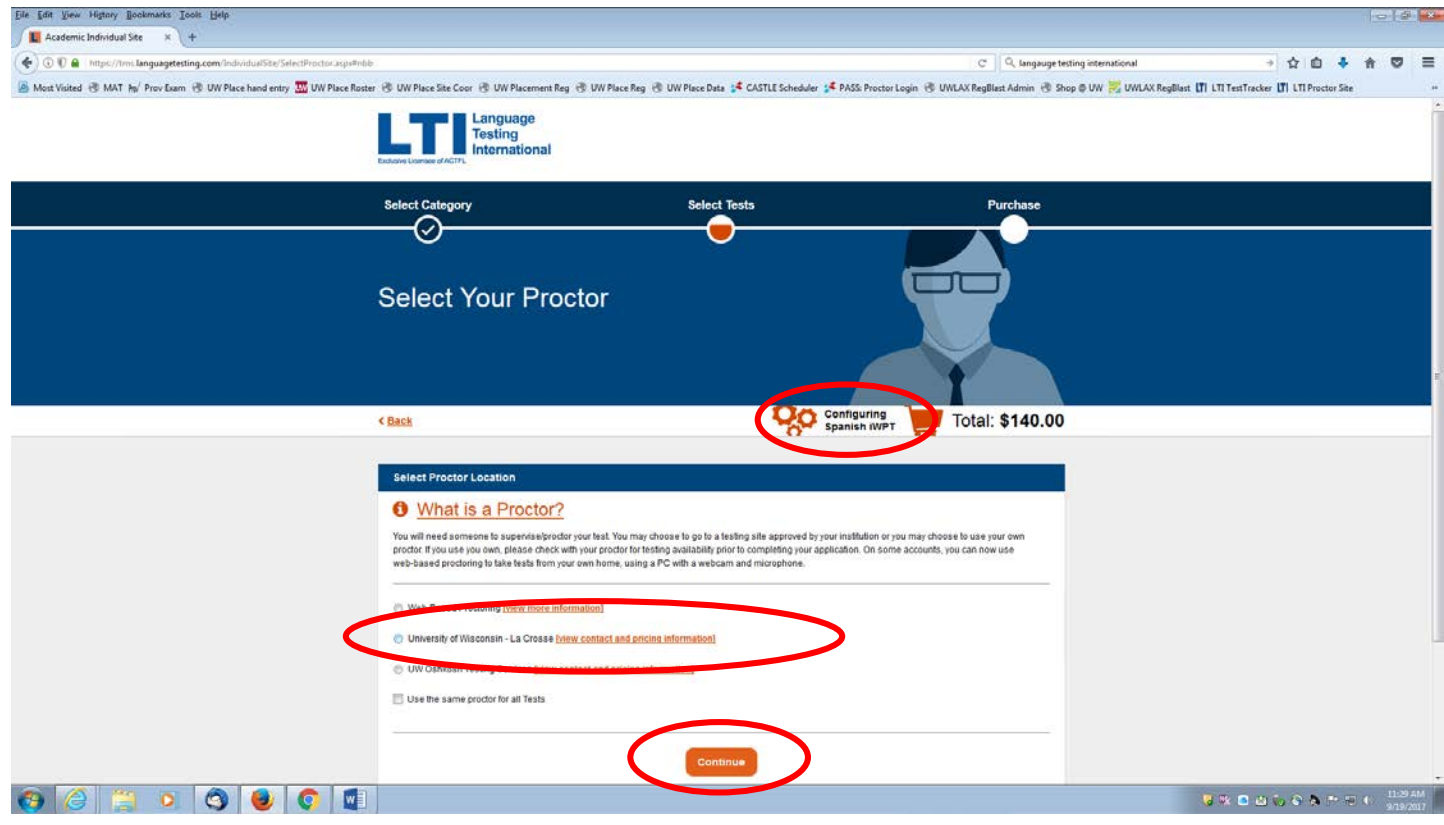

Click the orange Continue button at the bottom of the page.

Choose your time zone, and select desired dates and times.

Once you have chosen your dates and times for the iWPT, click on the orange *Continue* button at the bottom of the page.

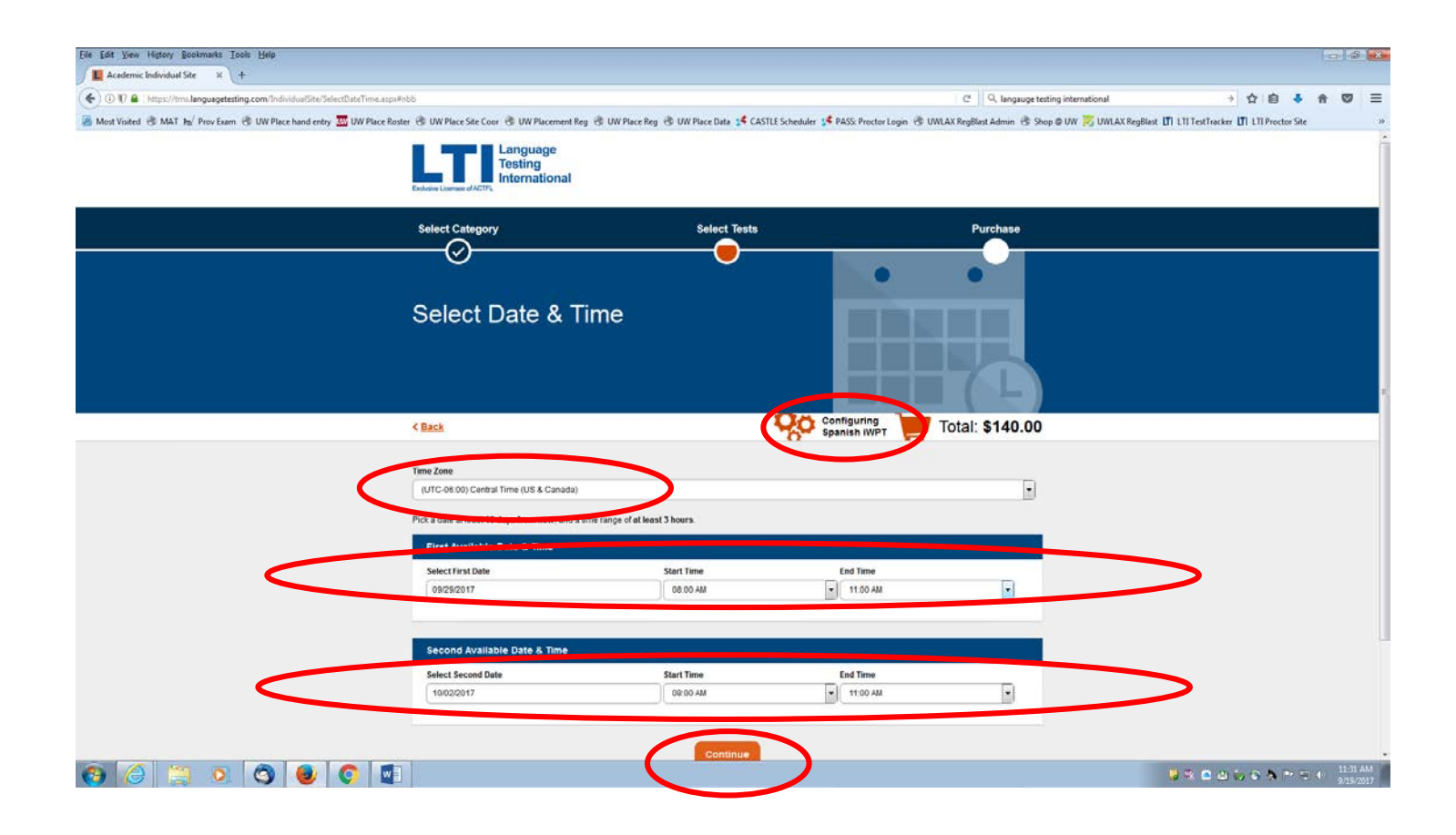

You will now begin the checkout and payment process.

The Review screen will confirm your tests, proctor, dates, times, and cost.

Carefully review all the details of your exams and click on the *continue* button at the bottom of the screen.

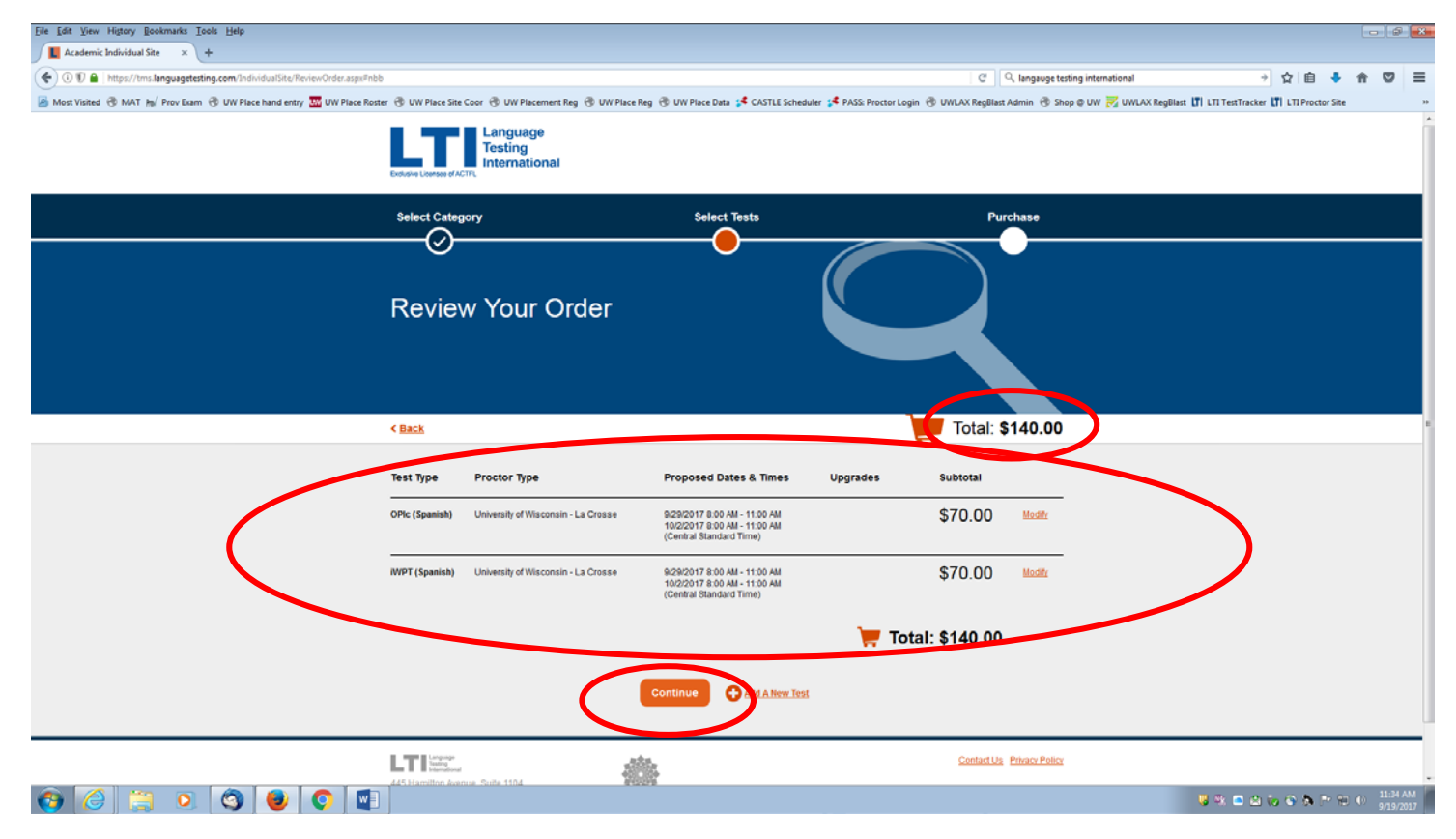

On this screen, you will create an account and pay for your tests.

Start by filling in your email address, choosing a password, and a security question and answer.

| Eile Edit Yiew History Bookmarks Iools Help                            |                                                              |                                                 |                                                          |                                             |                      |
|------------------------------------------------------------------------|--------------------------------------------------------------|-------------------------------------------------|----------------------------------------------------------|---------------------------------------------|----------------------|
| Academic Individual Site × +                                           |                                                              |                                                 |                                                          |                                             |                      |
| 🔄 🛈 🗊 🔒 https://tms.languagetesting.com/individualSite/SignUp.aspx#nbb |                                                              |                                                 | 🖾 🛛 C 📗 🔍 tangauge testing international                 | • ☆ 自 🕹 🏦                                   | 0 =                  |
| 📓 Most Visited 🛞 MAT ங/ Prov Exam 🛞 UW Place hand entry 🧮 UW Place Ro  | ister 🛞 UW Place Site Coor 🛞 UW Placement Reg 🛞 UW Place Reg | 🕲 UW Place Data 🧩 CASTLE Scheduler 🥵 PASS: Pro- | ctor Login 👻 UWLAX RegBlast Admin 🛞 Shop @ UW 规 UWLAX Re | gBlast 🕅 LTI TestTracker 🕅 LTI Proctor Site |                      |
|                                                                        | Endpace doctrong                                             |                                                 |                                                          |                                             |                      |
|                                                                        | Select Category                                              | Select Tests                                    | Purchase                                                 |                                             |                      |
|                                                                        | O                                                            |                                                 |                                                          |                                             |                      |
|                                                                        | Payment & Account<br>Information                             |                                                 |                                                          |                                             |                      |
|                                                                        |                                                              |                                                 | Total: \$140.00                                          |                                             |                      |
|                                                                        | Login Information                                            |                                                 |                                                          |                                             |                      |
|                                                                        | Already a Registered User? Sean in                           |                                                 |                                                          |                                             |                      |
|                                                                        | Email Address                                                | Security Question                               |                                                          |                                             |                      |
|                                                                        |                                                              | - Please Select One -                           |                                                          |                                             |                      |
|                                                                        | Password                                                     | Security Answer                                 |                                                          |                                             |                      |
|                                                                        |                                                              | Enter Geounty Answer                            |                                                          |                                             |                      |
|                                                                        | Confirm Password                                             |                                                 |                                                          |                                             |                      |
|                                                                        | 0                                                            |                                                 |                                                          |                                             |                      |
|                                                                        |                                                              |                                                 |                                                          |                                             |                      |
|                                                                        |                                                              |                                                 |                                                          |                                             |                      |
|                                                                        | Prefix First Name                                            | State                                           |                                                          |                                             |                      |
|                                                                        | None                                                         | Select One                                      |                                                          |                                             |                      |
| 🚱 🥝 📜 🧿 🥥 🖉                                                            |                                                              |                                                 |                                                          | <b>₩ % © © % % % %</b> 0                    | 1.04 PM<br>9/19/2017 |

Continue to fill in all your demographic and personal information.

| Eile Edit Yiew History Bookmarks Iools Help                              |                                                                                                    |                                                                                                    |                                                   |
|--------------------------------------------------------------------------|----------------------------------------------------------------------------------------------------|----------------------------------------------------------------------------------------------------|---------------------------------------------------|
| Academic Individual Site × +                                             |                                                                                                    |                                                                                                    |                                                   |
| ④ ④ ₺ ♣ \ https://tms.languagetesting.com/individualSite/SignUp.aspx#nbb |                                                                                                    | EC C Q, langauge testing international                                                                                                    | - 公白 - 合 🛡 🚍                                      |
| 📓 Most Visited 🛞 MAT 🐅 Prov Exam 🛞 UW Place hand entry 🏧 UW Place Rosti  | ter 🐵 UW Place Site Coor 🐵 UW Placement Reg 🐵 UW Place Reg 🐵 UW Plac                                                                                  | re Data 🥵 CASTLE Scheduler 🥵 PASS: Proctor Login 🛞 UWLAX RegBlast Admin 🛞 Shop @ UW 🗾 UWLAX R                                                                     | RegBlast UTI LTI TestTracker UTI LTI Proctor Site |
|                                                                          | Email Address                                                                                                    | Security Question                                                                                                    |                                                   |
|                                                                          |                                                                                                    | - Please Select One -                                                                                                    |                                                   |
|                                                                          | Password                                                                                                    | Security Answer                                                                                                    |                                                   |
|                                                                          |                                                                                                    | Enter Security Anowie                                                                                                    |                                                   |
|                                                                          | Confirm Password                                                                                                    |                                                                                                    |                                                   |
|                                                                          |                                                                                                    |                                                                                                    |                                                   |
|                                                                          |                                                                                                    |                                                                                                    |                                                   |
|                                                                          |                                                                                                    |                                                                                                    |                                                   |
|                                                                          | Candid= _ Information                                                                                                    |                                                                                                    |                                                   |
|                                                                          | Prefix First Name                                                                                                    | State                                                                                                    |                                                   |
|                                                                          | None -                                                                                                    | Select One                                                                                                    |                                                   |
|                                                                          | Mi Last Name                                                                                                    | Zin Code                                                                                                    |                                                   |
|                                                                          | Optional                                                                                                    |                                                                                                    |                                                   |
|                                                                          |                                                                                                    |                                                                                                    |                                                   |
|                                                                          | Address 1                                                                                                    | Daytime Phone Type                                                                                                    |                                                   |
|                                                                          |                                                                                                    |                                                                                                    |                                                   |
|                                                                          | Address 2                                                                                                    | Daytime Phone Extension                                                                                                    |                                                   |
|                                                                          | Optional                                                                                                    | Opäinat                                                                                                    |                                                   |
|                                                                          | City                                                                                                    | Evening Phone                                                                                                    |                                                   |
|                                                                          |                                                                                                    |                                                                                                    |                                                   |
|                                                                          | Country                                                                                                    |                                                                                                    |                                                   |
|                                                                          | USA                                                                                                    |                                                                                                    |                                                   |
|                                                                          | Date of Birth                                                                                                    |                                                                                                    |                                                   |
|                                                                          |                                                                                                    |                                                                                                    |                                                   |
|                                                                          |                                                                                                    |                                                                                                    |                                                   |
|                                                                          | Social Security Number                                                                                                    |                                                                                                    |                                                   |
|                                                                          | (Pusport ID for non-us residents)                                                                                                    |                                                                                                    |                                                   |
|                                                                          | Section 205, 17de II of the Higher Education Opportunity Act mandates th                                                                              | hat the Department of Education collect data on state assessments, other                                                                                          |                                                   |
|                                                                          | requirements, and a second for teacher certification and licensure, as we<br>the Secretary to use these on the submitting an annual report on the qua | ell as data on the performance of teacher preparation programs. For naw requires<br>ally of teacher preparation to the Congress. We are require no collect Social |                                                   |
|                                                                          | Security Numbers to ensure that your result is Certificate can be accurat                                                                             | iely reported for Title II purposes. More                                                                                                    | 101814                                            |
| 🚱 🧭 🔜 🔍 🌍 閿 💟                                                            |                                                                                                    |                                                                                                    | 🤤 📽 🖻 🄐 🦦 🖓 🍖 😁 💬 🕴 1/19/2017                     |

Carefully read the Terms and Conditions and check the box next to "I Agree."

|                                                                                                    | Eile Edit Yiew History Bookmarks Iools Help                                 |                                                                                                    | -                                              | - 6 |  |
|----------------------------------------------------------------------------------------------------|-----------------------------------------------------------------------------|----------------------------------------------------------------------------------------------------|------------------------------------------------|-----|--|
| Proventione of the state of the state of | 🖉 📕 Academic Individual Site 🛛 🗙 🔪 🕂                                        |                                                                                                    |                                                |     |  |
| We have have d  With have how de With have how and With have how de  With have how de  With have                                                                                                    | 🗲 🛈 🗊 🔒 : https://tms.languagetesting.com/IndividualSite/SignUp.aspa#nbb    | 🖾 🖸 🖓 language testing international                                                                                                    | → ☆ 自 ♣ 余                                      | 0   |  |
|                                                                                                    | 📓 Most Visited 🛞 MAT 🍿 Prov Exam 🛞 UW Place hand entry 🏧 UW Place Roster    | 🛞 UW Place Site Coor 🛞 UW Placement Reg 🛞 UW Place Reg 🛞 UW Place Data 🗚 CASTLE Scheduler 🗚 PASS: Proctor Login 🛞 UWLAX RegBlatt Admin 🛞 Shop @ UW 🎘 UWLAX RegB                                                                                                    | allast 🕅 LTI TestTracker 🚺 LTI Proctor Site    |     |  |
|                                                                                                    | B Most Valked @ MAT he Prov Learn @ UW Place hand entry III UW Place Roster | Why Whee State Cere <sup>®</sup> WW Placements Reg <sup>®</sup> WW Place Reg <sup>®</sup> WW Place Date <sup>1</sup> <sup>2</sup> CASTLE Scheduler <sup>1</sup> <sup>2</sup> PASS Proctor Legin <sup>®</sup> WWAX Regilter Admin <sup>®</sup> Reg RW <sup>®</sup> WWAX Regilter Admin <sup>®</sup> Reg RW <sup>®</sup> WWAX Regilter Admin <sup>®</sup> Reg RW <sup>®</sup> WWAX Regilter Admin <sup>®</sup> Reg RW <sup>®</sup> WWAX Regilter Admin <sup>®</sup> Reg RW <sup>®</sup> WWAX Regilter Admin <sup>®</sup> Reg RW <sup>®</sup> WWAX Regilter Admin <sup>®</sup> Reg RW <sup>®</sup> WWAX Regilter Admin <sup>®</sup> Reg RW <sup>®</sup> WWAX Regilter Admin <sup>®</sup> Reg RW <sup>®</sup> WWAX Regilter Admin <sup>®</sup> Reg RW <sup>®</sup> WWAX Regilter Admin <sup>®</sup> Reg RW <sup>®</sup> WWAX Regilter Admin <sup>®</sup> Reg RW <sup>®</sup> WWAX Regilter Admin <sup>®</sup> Reg RW <sup>®</sup> WWX Regilter Admin <sup>®</sup> Reg RW <sup>®</sup> WWAX Regilter Admin <sup>®</sup> Reg RW <sup>®</sup> WWX Regilter Admin <sup>®</sup> Reg RW <sup>®</sup> WWX Regilter Admin <sup>®</sup> Reg RW <sup>®</sup> WWX Regilter Admin <sup>®</sup> Reg RW <sup>®</sup> WWX Regilter Admin <sup>®</sup> Reg RW <sup>®</sup> WWX Regilter Admin <sup>®</sup> Reg RW <sup>®</sup> WWX Regilter Admin <sup>®</sup> Reg RW <sup>®</sup> WWX Regilter Admin <sup>®</sup> Reg RW <sup>®</sup> WWX Regilter Admin <sup>®</sup> Reg RW <sup>®</sup> WWX Regilter Admin <sup>®</sup> Reg RW <sup>®</sup> WWX Regilter Admin <sup>®</sup> Reg RW <sup>®</sup> WWX Regilter Admin <sup>®</sup> Reg RW <sup>®</sup> WWX Regilter Admin <sup>®</sup> Reg RW <sup>®</sup> WWX Regilter Admin <sup>®</sup> Reg RW <sup>®</sup> WWX Regilter Admin <sup>®</sup> Regin Regin Reg Regin Reg Reg Reg | itent (I) LTI TentToucker (I) LTI Proster Site |     |  |

Complete your payment information and click on the orange *Submit* button.

| 🐑 🛈 🗊 🔒 - https://tms.languagetesting.com/IndividualSite/SignUp.espo#nbb                                                                                   | 🖾 🖉 🔍 longsuge testing int                                                                                                    | ernational 🤌 🏠 🖨 🗍                                      | * * | ) ≡ |
|----------------------------------------------------------------------------------------------------|----------------------------------------------------------------------------------------------------|---------------------------------------------------------|-----|-----|
| Most Visited 🛞 MAT 📷 Prov Exam 🛞 UW Place hand entry 💹 UW Place Rostr                                                                                      | r 🛞 UW Place Site Coor 🛞 UW Placement Reg 🛞 UW Place Reg 🛞 UW Place Data 🥵 CASTLE Scheduler 🥵 PASS: Proctor Login 🛞 UWLAX RegBlast Admin 🛞 Shop 🕸 UV                                                                                                    | N 🗾 UWLAX RegBlast 🛐 LTI TestTracker 🕅 LTI Proctor Site |     |     |
| C 0 0 € tutpe//mn.languageteting.com/individualSecTignity.augetetit<br>Most Vialted € MAT Im <sup>2</sup> Prov Earm. € UW Place hand entry  UW Place Roote | Control Provided and Conditional Conditional Condi | enational • 🖓 🗭 🗣                                       |     |     |
|                                                                                                    | 445 Hamyton Jvenue, Suite 1104<br>White Plans, NY 16801 ACTFL                                                                                                    |                                                         |     |     |
|                                                                                                    |                                                                                                    |                                                         |     |     |

You will get a confirmation email once you have paid.

Keep your confirmation email.

You will now pay the proctor fee of \$33.50 to the Testing Center at UWL through RegisterBlast.

Go to the Testing Center registration portal at:

https://www2.registerblast.com/uwlax/

Choose American Council on Teaching Foreign Language OPIc + WPT from the drop down list at number 1.

| Interview of bit is interview of bit interview of bit interv                                          | B http://www2registerblast.com/uwlav/Exam/List |                                                                                                    | C Q Search                                                                                                    |                                                 |
|----------------------------------------------------------------------------------------------------|------------------------------------------------|----------------------------------------------------------------------------------------------------|----------------------------------------------------------------------------------------------------|-------------------------------------------------|
| Exam Registration     Image: Choose a group     Image: Choose a group     Image: Choose a group     Image: Choose a for the load for the load for                                                                                                    |                                                | CROSSE                                                                                                    | And an and a second second sec | lisat (II LTI fest racker (II) LTI Proctor Site |
| <ul> <li>Choose a group</li> <li>Choose a group</li> <li>Choose a function</li> <li>Choose a function</li> <li>Choose a Date</li> <li>Choose a Time</li> <li>Choose a Time</li> <li>Cho</li></ul> | Exam F                                         | Registration                                                                                                    | More Information                                                                                                    |                                                 |
| Image: Status       Image: Status         Image: Status       Image: Status         Image: Status                                                                                                    | 0                                              | Choose a group<br>Choose a group                                                                                                    | About<br>Contact Us<br>How To Schedule<br>How To Reschedule                                                                                                    | ,                                               |
| Choose a Date       Choose a Date       Choose the Date       LEOVING         Choose a Time         Exam Stat Time         (select a date above)                                                                                                    | 0                                              | American Council on Teaching Toreign Language OFIc + WPT<br>CLEP<br>DSST - Sell Pay<br>DSST-Dantes Funded<br>Miler Anakoges Test<br>Proctored Correspondence Dams (Computer Based)<br>Proctored Correspondence Dams (Poer/Pend)<br>University of Wisconsin Placement Dams |                                                                                                    |                                                 |
| Choose a Time Exam Start Time (select a date above)                                                                                                    | Ø                                              | Choose a Date<br>Choose the Date                                                                                                    |                                                                                                    |                                                 |
|                                                                                                    | 0                                              | Choose a Time<br>Exam Stat Time<br>(select a date above)                                                                                                    |                                                                                                    |                                                 |

Choose ACTFL Oral Proficiency Interview + Written Proficiency Test (\$33.50) from the drop down at number 2.

| Eile Edit Yiew Higtory Bookmarks Tools Help                    |                                                                                                    |                                                                              | (c) @ 🔀                                     |
|----------------------------------------------------------------|----------------------------------------------------------------------------------------------------|------------------------------------------------------------------------------|---------------------------------------------|
| ( ) a https://www2.registerblast.com/ww/si/Exam/List           |                                                                                                    | C Q Search                                                                   | ☆ 🔒 🖡 🐨 🚍                                   |
| 📓 Most Visited 🖑 MAT 🙀 Prov Exam 🛞 UW Place hand entry 🧱 UW Pl | lace Roster 🛞 UW Place Site Coor 🛞 UW Placement Reg 🛞 UW Place Reg 🛞 UW Place Data 🧚 CASTLE Sched       | uler 📌 PASS: Proctor Login 🛞 UWLAX RegBlast Admin 🛞 Shop 🖗 UW 🔀 UWLAX RegBla | st 🕼 LTI TestTracker 🕼 LTI Proctor Site 🛛 👋 |
| L                                                              | A CROSSE                                                                                                | My History Sign In TRO                                                       |                                             |
| Exa                                                            | m Registration                                                                                          | More Information                                                             |                                             |
| •                                                              | Choose a group<br>Choose a group<br>American Council on Teaching Foreign Language OPI                   | About<br>Contact Us<br>How To Schedule<br>How To Reschedule                  |                                             |
| 8                                                              | Choose an exam                                                                                          |                                                                              |                                             |
| 0                                                              | ACTRL Oral Problemcy Interview 4 Witten Problemcy Test (\$23.50) Choose a Date Choose the Date MID/YYYY |                                                                              |                                             |
| 0                                                              | Choose a Time Exern Start Time (select a date above) *                                                  |                                                                              |                                             |
| 🚳 🦪 🗵 🔕 🕹 💽                                                    |                                                                                                    |                                                                              | <mark>8</mark>                              |

Number 3 will briefly review the registration process.

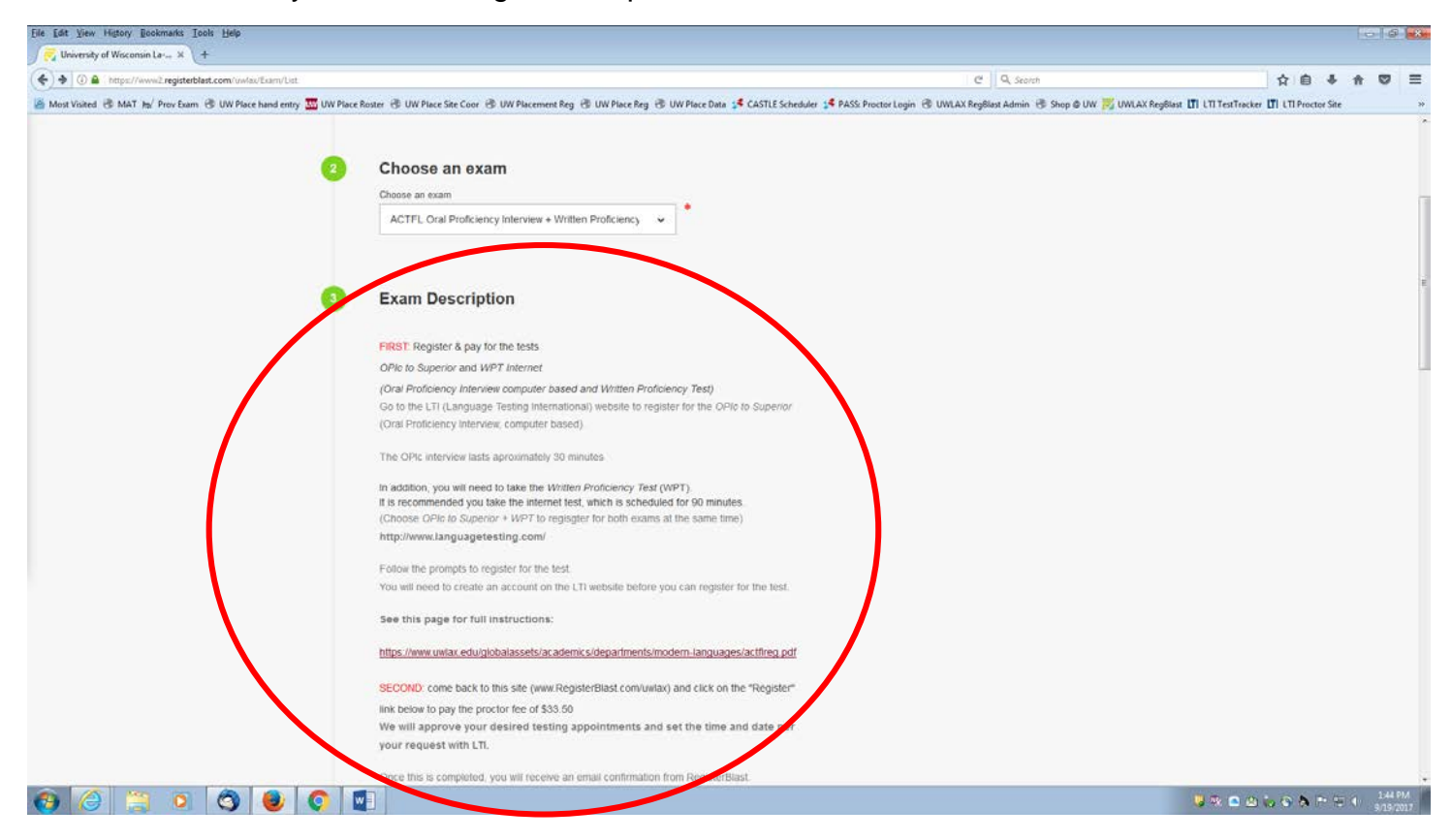

Complete your name and email address at number 4.

| Ele Edit View History Bockmarks Iook Help                             |                                                                                                    | a 💌  |
|-----------------------------------------------------------------------|----------------------------------------------------------------------------------------------------|------|
| 🔀 University of Wisconsin La × +                                      |                                                                                                    |      |
| Attp://www2.registerblast.com/uwlav/Exam/List                         | · · · · · · · · · · · · · · · · · · ·                                                                                                    | =    |
| 🙆 Most Visited 🛞 MAT 🎭 Prov Exam 🛞 UW Place hand entry 🏧 UW Place Ros | ister 🛞 UW Place Site Coor 🛞 UW Placement Reg 🛞 UW Place Data 💰 CASTLE Scheduler 🥵 PASS Proctor Login 🛞 UWLAX RegBlast Admin 🛞 Shop 🕸 UW 🗾 UWLAX RegBlast L 🕅 L'11 Fest Tracker 🚺 L'11 Proctor Site |      |
|                                                                       | http://www.languagetesting.com/                                                                                                    |      |
|                                                                       | Follow the prompts to register for the test.                                                                                                    |      |
|                                                                       | You will need to create an account on the LTI website before you can register for the test                                                                                                    |      |
|                                                                       | See this page for full instructions:                                                                                                    |      |
|                                                                       | https://www.uwlax.edu/globalassets/academics/departments/modern-languages/actfireg.pdf                                                                                                    |      |
|                                                                       | SECOND: come back to this site (www.RegisterBlast.com/uwlax) and click on the "Register"                                                                                                    |      |
|                                                                       | link below to pay the proctor fee of \$33.50                                                                                                    |      |
|                                                                       | We will approve your desired testing appointments and set the time and date per                                                                                                    |      |
|                                                                       | your request with LIL.                                                                                                    |      |
|                                                                       | Once this is completed, you will receive an email confirmation from RegisterBlast                                                                                                    |      |
|                                                                       |                                                                                                    |      |
|                                                                       |                                                                                                    |      |
|                                                                       |                                                                                                    |      |
| 4                                                                     | Who is taking this exam?                                                                                                    |      |
|                                                                       | Will you be taking this exam or are you registering for someone New? Please                                                                                                    |      |
|                                                                       | enter the test taker's information.                                                                                                    |      |
|                                                                       | First Name                                                                                                    |      |
|                                                                       | Sample                                                                                                    |      |
|                                                                       |                                                                                                    |      |
|                                                                       | Last Name                                                                                                    |      |
|                                                                       | Tester                                                                                                    |      |
|                                                                       | Email                                                                                                    |      |
|                                                                       | stester@uwatx.edu                                                                                                    |      |
|                                                                       | Verify Email                                                                                                    |      |
|                                                                       | stester@uwlax.edu                                                                                                    |      |
|                                                                       |                                                                                                    |      |
| 📀 🥝 📋 💿 🔇 曼 💽 🖬                                                       | 8 ※ D 山 い 6 為 ※ 可 ( 10 m)                                                                                                    | 5 PM |

Read the *Exam Guideline Acknowledgement* and check the box that you "I agree to follow the above guidelines."

| Ele Edit View History Bookmarks Tools Help                      |                                                                                                    |                                                                                |                                            |
|-----------------------------------------------------------------|----------------------------------------------------------------------------------------------------|--------------------------------------------------------------------------------|--------------------------------------------|
| University of Wisconsin La ×     +                              |                                                                                                    | C Q. Seerch                                                                    | ☆白ま☆♡ Ξ                                    |
| 📓 Most Visited 🛞 MAT Ja/ Prov Exem 🛞 UW Place hand entry 🏧 UW P | lace Roster 🛞 UW Place Site Coor 🛞 UW Placement Reg 🛞 UW Place Reg 🛞 UW Place Data 🥩 CASTLE Schedi                                                                                                    | vler 🧩 PASS: Proctor Login 🛞 UWLAX RegBlast Admin 🛞 Shop @ UW 🗾 UWLAX RegBlast | UTI LTI TestTracker UTI LTI Proctor Site * |
|                                                                 | Venity Email                                                                                                    |                                                                                |                                            |
|                                                                 | stester@uwlax.edu                                                                                                    |                                                                                |                                            |
| 9                                                               | Exam guideline acknowledgement                                                                                                    |                                                                                |                                            |
| (                                                               | 1. I understand I must register in advance with the ACTFL - Language<br>Testing International web site for the OPIc and WPT at the appropriate and<br>recommended levels, and that any lest fees paid to ACTFL - LTI cover only<br>the exam fee. Any registration disputes for the test fee must be addressed<br>to ACTFL-LTI. |                                                                                |                                            |
|                                                                 | 2. I understand the \$33.50 administration fee paid to the UWLAX Test<br>Center is non-refundable                                                                                                    |                                                                                |                                            |
|                                                                 | I agree to follow the above guidelines                                                                                                    |                                                                                |                                            |
| 6                                                               | Needeo A formation                                                                                                    |                                                                                |                                            |
|                                                                 | Date of Birth                                                                                                    |                                                                                |                                            |
|                                                                 | Date of Birth                                                                                                    |                                                                                |                                            |
|                                                                 | Street Address 1                                                                                                    |                                                                                |                                            |
|                                                                 | Bitterit Addesse /                                                                                                    |                                                                                |                                            |
|                                                                 |                                                                                                    |                                                                                |                                            |
|                                                                 |                                                                                                    |                                                                                |                                            |
|                                                                 |                                                                                                    |                                                                                |                                            |
|                                                                 | C/0                                                                                                    |                                                                                |                                            |
| 😔 🥝 📜 🗵 🔇 🕹 📀                                                   |                                                                                                    |                                                                                |                                            |

Complete the required fields at number 6 with your date of birth, address, city, state, zip and phone number.

| File Edit View Higtory Bookmarks Tools Help                           |                                                                                                    |                                                                             |                                    | - 4    | *       |
|-----------------------------------------------------------------------|----------------------------------------------------------------------------------------------------|-----------------------------------------------------------------------------|------------------------------------|--------|---------|
|                                                                       |                                                                                                    | C Q, Storth                                                                 | ☆自ቆ★                               |        | =       |
| 📓 Most Visited 👶 MAT Hs/ Prov Exam 🛞 UW Place hand entry 🏧 UW Place R | laster 🛞 UW Place Site Coor 🛞 UW Placement Reg 🛞 UW Place Reg 🛞 UW Place Data 🧯 CASTLE Scheduler      | 🕈 PASS: Proctor Login 🛞 UWLAX RegBlast Admin 🛞 Shop @ UW 🧾 UWLAX RegBlast 🔳 | LTI TestTracker 🚺 LTI Proctor Site |        | *       |
|                                                                       | administration fee again and that I may have to register and pay the test fee again with ACTFL - LTI. |                                                                             |                                    |        |         |
|                                                                       | I agree to follow the above oxidelines                                                                |                                                                             |                                    |        |         |
| 0                                                                     | Needed information                                                                                    |                                                                             |                                    |        |         |
|                                                                       | 09-01-1992                                                                                            |                                                                             |                                    |        |         |
|                                                                       |                                                                                                    |                                                                             |                                    |        |         |
|                                                                       | Street Address 1<br>1725 State Street                                                                 |                                                                             |                                    |        |         |
|                                                                       | Prove Address 7                                                                                       |                                                                             |                                    |        |         |
|                                                                       | 309 North Sixteenth Street                                                                            |                                                                             |                                    |        |         |
|                                                                       | Cav                                                                                                   |                                                                             |                                    |        |         |
|                                                                       | La Crosse                                                                                             |                                                                             |                                    |        |         |
|                                                                       | State                                                                                                 |                                                                             |                                    |        |         |
|                                                                       | Wisconsin                                                                                             |                                                                             |                                    |        |         |
|                                                                       | Zip Code                                                                                              |                                                                             |                                    |        |         |
|                                                                       | 54601                                                                                                 |                                                                             |                                    |        | 1       |
|                                                                       | Phone Number                                                                                          |                                                                             |                                    |        |         |
|                                                                       | 608-785-8074                                                                                          |                                                                             |                                    |        | 1       |
|                                                                       |                                                                                                    |                                                                             |                                    |        |         |
|                                                                       |                                                                                                    |                                                                             |                                    |        |         |
| 😧 🥝 🙁 🖸 🔇 🕲 🔇                                                         |                                                                                                    |                                                                             |                                    | 1-54 P | A<br>17 |

Click on the green "Add to Cart" button at the bottom of the screen.

| Eile Edit View History Bookmarks Tools Help                        |                                                          |                                                                  |                                                   |                                          |                      |
|--------------------------------------------------------------------|----------------------------------------------------------|------------------------------------------------------------------|---------------------------------------------------|------------------------------------------|----------------------|
| University of Wisconsin La × +                                     |                                                          |                                                                  |                                                   |                                          |                      |
| ( ) I ( ) I ( ) I ( ) ( ) ( ) ( ) ( ) (                            |                                                          |                                                                  | C   Q Search                                      | 合自导合                                     | • =                  |
| Most Visited 🛞 MAT 🐜 Prov Exam 🛞 UW Place hand entry 🏧 UW Place Ro | oster 🛞 UW Place Site Coor 🛞 UW Placement Reg 🛞 UW Place | e Reg 🛞 UW Place Data 🥵 CASTLE Scheduler 🥵 PASS: Proctor Login 🛞 | UWLAX RegBlast Admin 🛞 Shop @ UW 🗾 UWLAX RegBlast | III LTI TestTracker III LTI Proctor Site |                      |
|                                                                    | 09-01-1992                                               | o                                                                |                                                   |                                          |                      |
|                                                                    | Street Address 1                                         |                                                                  |                                                   |                                          |                      |
|                                                                    | 1725 State Street                                        | •                                                                |                                                   |                                          |                      |
|                                                                    | Street Address 2                                         |                                                                  |                                                   |                                          |                      |
|                                                                    | 309 North Sixteenth Street                               |                                                                  |                                                   |                                          |                      |
|                                                                    | City                                                     |                                                                  |                                                   |                                          |                      |
|                                                                    | La Crosse                                                |                                                                  |                                                   |                                          |                      |
|                                                                    | State                                                    |                                                                  |                                                   |                                          |                      |
|                                                                    | Wisconsin                                                |                                                                  |                                                   |                                          |                      |
|                                                                    | Zip Code                                                 |                                                                  |                                                   |                                          |                      |
|                                                                    | 54601                                                    |                                                                  |                                                   |                                          |                      |
|                                                                    | Phone Number                                             |                                                                  |                                                   |                                          |                      |
|                                                                    | 608-785-8074                                             |                                                                  |                                                   |                                          |                      |
| (                                                                  | ADD TO CART                                              |                                                                  |                                                   |                                          |                      |
|                                                                    |                                                          | RegisterBlast                                                    |                                                   |                                          |                      |
| 🔞 🥝 🖄 🔍 🔕 🔞 🕼                                                      |                                                          |                                                                  |                                                   | 8×005000                                 | 1:55 PM<br>9/19/2017 |

Review the details and click on the green "Ready to Checkout" button.

| Die Edit Siew Heltory Bookmanis Iools Help<br>∫ 📴 University of Wisconsin Le… K ↓ +                                                                                                    |                                                                                                    | 00                                                          |
|----------------------------------------------------------------------------------------------------|----------------------------------------------------------------------------------------------------|-------------------------------------------------------------|
| 🛞 🛈 🛔 https://www2.ngitteblat.com/wwlau/Cant/Show/Site.Messages.Added=to+cart.+Please+note,-your-legistration=is-note-complete-until-you+click-tha+button=below.                                                                                                    | C Q Search                                                                                                    | ☆自∔☆♡≡                                                      |
| Mont Vialed & MAT Ja/ Prov Earn & UW Place hand entry W UW Place Rest & UW Place Rest & UW Place Rest & UW Place Data : CASTLE Scheduler : CASTLE Scheduler : CAST | PASS Predor Legin 군 UWLAX RegBust Admin 군 Skop & UW 등 UWLAX Reg<br>My_History Stan.in 독급                                     | gBant (I) L'I) Tentfracker (I) L'Il Procter Ste 🔅           |
| Your Cart ACTFL Oral Proficiency Interview + Written Proficiency Test S33.50 Total exam fees \$33.50                                                                                                    | Exam Cart<br>ACTFL Oral Proficiency Interview \$33.50 X<br>+ Written Proficiency Test<br>By Agoanniant<br>Ready to checkout? |                                                             |
| +Add Another Exam                                                                                                    | More Information<br>About<br>Contact Us<br>How To Schedule<br>How To Reschedule                                              | T                                                           |
| RegisterBlast                                                                                                    |                                                                                                    | ل 120 M<br>120 M ک د ی ک م ب ⊐ ( 120 M )<br>120 A ( 120 M ) |

Complete your payment information.

Click on the green "Purchase Exams" button at the bottom of the screen.

| Ele Edit Yiew Higtory Bookmarks Icols Help                                                                       |                                                                                           |                                                               | 00                                                |
|----------------------------------------------------------------------------------------------------|-------------------------------------------------------------------------------------------|---------------------------------------------------------------|---------------------------------------------------|
| / 🔁 University of Wisconsin La × 🔪 +                                                                             |                                                                                           |                                                               |                                                   |
| 🗲 🛈 🚔 https://www2.registerblast.com/uwlac/Register/Finalize                                                     |                                                                                           | (79%) C Q, Search                                             | ☆ 🔒 🖡 🐨 🗏                                         |
| 🧟 Most Visited 🛞 MAT ங / Prov Exam 🛞 UW Place hand entry 🛄 UW Place Roster                                       | 🖑 UW Place Site Coor 🛞 UW Placement Reg 🛞 UW Place Reg 🛞 UW Place Data 🥵 CASTLE Scheduler | 📌 PASS: Proctor Login 🛞 UWLAX RegBlast Admin 🛞 Shop @ UW 🇾 UW | LAX RegBlast 🚺 LTI TestTracker 🚺 LTI Proctor Site |
|                                                                                                    | University of Wisconsin                                                                   | Multimore Statuline Mail                                      |                                                   |
|                                                                                                    | LA CROSSE                                                                                 |                                                               |                                                   |
|                                                                                                    |                                                                                           |                                                               |                                                   |
|                                                                                                    | Finalize Registration                                                                     |                                                               |                                                   |
|                                                                                                    | ACTFL Oral Proficiency Interview + Written Proficiency Test 333.50                        |                                                               |                                                   |
|                                                                                                    | By Appointment                                                                            |                                                               |                                                   |
|                                                                                                    | Total exam fees \$33.50                                                                   |                                                               |                                                   |
|                                                                                                    |                                                                                           |                                                               |                                                   |
|                                                                                                    | information                                                                               |                                                               |                                                   |
|                                                                                                    |                                                                                           |                                                               |                                                   |
|                                                                                                    | Billing Address                                                                           |                                                               |                                                   |
|                                                                                                    | Billing Address                                                                           |                                                               |                                                   |
|                                                                                                    | Cey                                                                                       |                                                               |                                                   |
|                                                                                                    | Ony                                                                                       |                                                               |                                                   |
|                                                                                                    | Ture Zp                                                                                   |                                                               |                                                   |
|                                                                                                    | Alabama 👻 Do                                                                              |                                                               |                                                   |
|                                                                                                    | First Name Last Name                                                                      |                                                               |                                                   |
|                                                                                                    | Piral harma Last harma                                                                    |                                                               |                                                   |
|                                                                                                    | Carl Numler                                                                               |                                                               |                                                   |
|                                                                                                    | Ged Numbel                                                                                |                                                               |                                                   |
|                                                                                                    |                                                                                           |                                                               |                                                   |
|                                                                                                    | Month Year                                                                                |                                                               |                                                   |
|                                                                                                    |                                                                                           |                                                               |                                                   |
|                                                                                                    | eve -                                                                                     |                                                               |                                                   |
|                                                                                                    |                                                                                           |                                                               |                                                   |
|                                                                                                    | PURCHABLEDAMD                                                                             |                                                               |                                                   |
|                                                                                                    |                                                                                           |                                                               |                                                   |
|                                                                                                    | 11 Te 1 76 1991                                                                           |                                                               |                                                   |
| and the second second second second second second second second second second second second second second second | <b>₹</b> RegisterBlast                                                                    |                                                               |                                                   |
| 🚱 🥝 📜 🗿 🔇 🕘 🚺                                                                                                    |                                                                                           |                                                               | 😽 🔍 🖾 🖾 🖏 🗞 🐄 🖽 🌒 1.58 PM                         |

Call the Testing Center to set your appointment. Ask to speak with the Testing Coordinator and tell them you have registered for the ACTFL exam and that you wish to set your appointment date.

608-785-8074

Once your appointment has been set, RegisterBlast will send you a receipt and confirmation email.

You will be sent a reminder two days prior to your exam.

On exam day, go to 2106 Centennial Hall at least 15 minutes prior to your appointment.

You must have a government issued photo ID such as a driver's license or a passport.

You can choose which exam to take first, the oral or the written.

The oral exam (OPIc) takes about 20 – 30 minutes.

The written exam (iWPT) take about 90 minutes.

Scores typically take from ten days to two weeks and Language Testing International will send you an email when your results are ready.

LTI will also send your scores to the UWL School of Education.

Scores will be entered into your WINGS account.

If you encounter difficulty in registering for the ACTFL test, or with RegisterBlast, please call or stop by the UWL Test Center in 2106 Centennial Hall.

COUNSELING & TESTING CENTER 2106 CENTENNIAL HALL 308 16<sup>TH</sup> STREET NORTH LA CROSSE, WI 54601 <u>CGILBERT@UWLAX.EDU</u> 608.785.8074 OFFICE